# การติดต่อกับฐานข้อมูลชนิด text file

การใช้ฐานข้อมูลที่เป็น text file ถือเป็นที่นิยมมาตั้งแต่อดีดตกาลจนถึงปัจจุบันเห็นได้จาก โปรแกรมสำเร็จรูปต่างจนไปถึงระบบปฏิบัติการ windows ก็ยังใช้ text file เป็นฐานข้อมูลในการ สนับสนุนการทำงานของโปรแกรม ที่สำคัญการเข้าถึงฐานข้อมูลที่เป็น text file ทำได้ง่ายและ สามารถใช้คำสั่ง Type ของ Dos ดูข้อมูลได้ ผู้เขียนขอให้ท่านทำความเข้าใจกับเนื้อหาสาระใน บทนี้ให้มาก ๆ เพราะมันจะเป็นตัวช่วยให้งานของท่านในอนาคตสำเร็จลุล่วงลงได้อย่างง่ายดาย

5.1 วิธีการใช้ text file สร้างตัวแปรแบบค่าคงที่

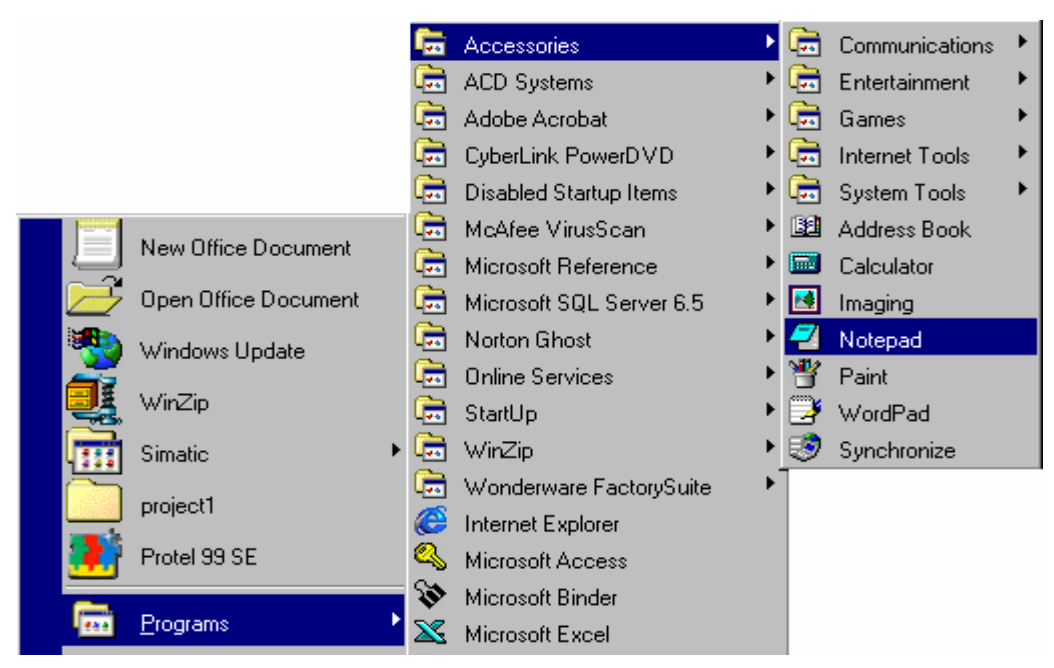

- ใช้ note pad ในการพิมพ์ข้อความ

รูปที่ 5.1 การเปิดโปรแกรม note pad

- พิมพ์ข้อความตามรูป 5.2

| <mark>∕⊴ module_text - Notepad □</mark><br>File Edit Search <u>H</u> elp | ×  |
|--------------------------------------------------------------------------|----|
| public const a=10<br>public const b=30<br>public const k\$="samraeng"    | T. |
|                                                                          |    |
| <u>r</u>                                                                 | •  |

รูป 5.2 ประกาศตัวแปรตามไวย์ยากรณ์ visual basic

- save file on hadr disk

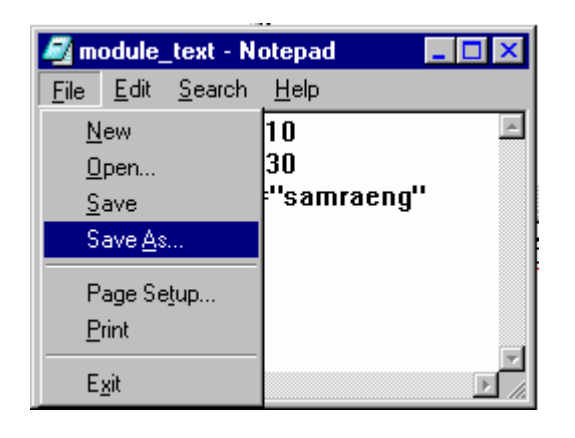

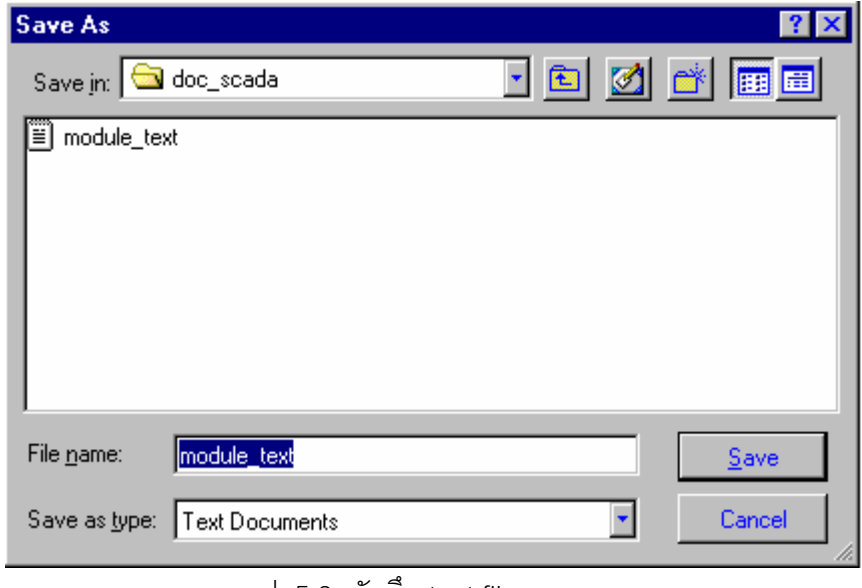

รูป 5.3 บันทึก text file

## 5.2 การ add text file มาที่ Module ใน visual basic

| 🍖 Project1 - Mic                        | rosoft Visual Basic [design]                       |                                 |                       |                             | <u>- 🗆 ×</u>  |
|-----------------------------------------|----------------------------------------------------|---------------------------------|-----------------------|-----------------------------|---------------|
| <u>Eile E</u> dit <u>V</u> iew <u>P</u> | roject F <u>o</u> rmat <u>D</u> ebug <u>R</u> un ( | Q <u>u</u> ery D <u>i</u> agram | Tools <u>A</u> dd-Ins | <u>W</u> indow <u>H</u> elp |               |
| 🛛 😼 • 🏷 • 🛅                             | 😂 🖬 🐰 🏚 🛍 🛤                                        | ല<br>ന<br>വ<br>                 | II 🔳 💐 🖆              | r 名 😽 🛠 🗟                   | l 🔊 👋         |
| ×                                       | Form1                                              | <b>Th 7 TT</b>                  |                       | Properties - For            | m1 🛛          |
| General                                 | · · · · · · · · · · · · · · · · · · ·              |                                 |                       | Form1 Form                  | •             |
| 🔂 A                                     |                                                    |                                 |                       | Form1 Form                  |               |
|                                         | ·····ตัวแปร a                                      | Text1                           |                       | Label2 Label                | 1             |
|                                         |                                                    |                                 |                       | Label3 Label                |               |
|                                         | ติวแปร b                                           | Text2                           |                       | Text1 TextBox               |               |
| = 비고 🖣                                  |                                                    |                                 |                       | Text3 TextBox               | D. Ciable     |
|                                         | ····<br>····                                       | Text3                           |                       | Caption                     | Form1         |
|                                         |                                                    |                                 | ::::::::::            | ClipControls                | True          |
| 🖹 💊 🖊                                   | •                                                  |                                 | •                     | ControlBox                  | True          |
|                                         |                                                    |                                 |                       | DrawMode                    | 13 - Copy Pen |
|                                         |                                                    |                                 |                       | Drawstyle                   | U - Solid 💽   |

รูป 5.4 วาดคอนโทรล label และ text box ลงบน form

| tool   | property | defind     |
|--------|----------|------------|
| Label1 | caption  | ตัวแปร a   |
| Label2 | caption  | ตัวแปร b   |
| Label3 | caption  | ตัวแปร k\$ |
|        |          |            |

ตาราง 5.1 การกำหนด property ให้กับวัตถุผ่านทาง property windows

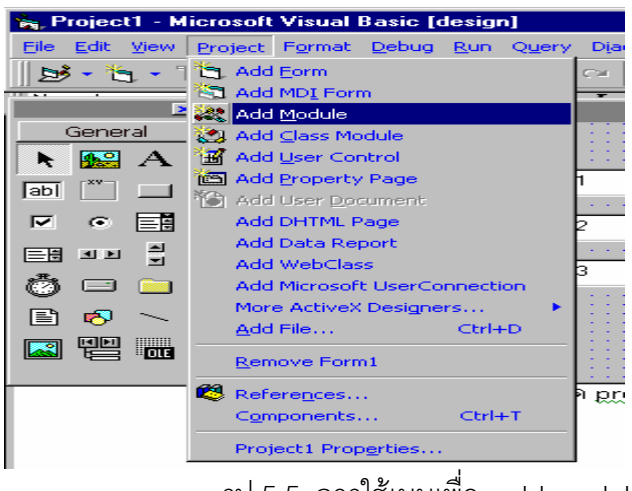

รูป 5.5 การใช้เมนูเพื่อ add module

| Add Module             |                                                                                 |                                                                                                    | ? ×                                                                                                    |
|------------------------|---------------------------------------------------------------------------------|----------------------------------------------------------------------------------------------------|----------------------------------------------------------------------------------------------------|
| New Existing           | 3                                                                               |                                                                                                    |                                                                                                    |
| Look in: 🔂 d           | loc_scada                                                                       | - 🗈 💆                                                                                                    | 📸 📰 📑                                                                                                    |
| module_text            | notepad1<br>notepad2<br>notepad3<br>notepad4<br>private1<br>project1<br>Proties | Proties1<br>Public_fun<br>Public_fun<br>Public<br>Public | save2<br>start_form<br>start_form<br>start_form1<br>start_prj<br>startprj<br>startprj<br>subprg00<br>subprg01 |
| File <u>n</u> ame:     | module_text                                                                     |                                                                                                    | <u>O</u> pen                                                                                                  |
| Files of <u>type</u> : | All Files (*.*)                                                                 | ¥                                                                                                    | Cancel                                                                                                    |
|                        |                                                                                 |                                                                                                    | <u>H</u> elp                                                                                                  |
| Don't show this        | dialog in the f <u>u</u> ture                                                   |                                                                                                    |                                                                                                    |

# รูป 5.5 เปิด text file ที่ใช้ในการประกาศตัวแปร

| 🍖 Project1 - Mic                                                                               | rosoft Visual Basic (design                                                         | ]                               |               |                             | _ 🗆 🗙               |
|------------------------------------------------------------------------------------------------|-------------------------------------------------------------------------------------|---------------------------------|---------------|-----------------------------|---------------------|
| <u>Eile E</u> dit <u>V</u> iew <u>P</u>                                                        | roject F <u>o</u> rmat <u>D</u> ebug <u>R</u> un                                    | Q <u>u</u> ery D <u>i</u> agram | Tools Add-Ins | <u>W</u> indow <u>H</u> elp |                     |
| 🛛 😼 • 🏷 • 🛅                                                                                    | 😂 🖬 🕺 🖻 🖪 🗛                                                                         | 10 Ci 🕨                         | II 🗉 💐 🖆      | 1 🗄 🐕 🛠 🗟 🔊                 |                     |
| General<br>General<br>A<br>ab<br>C<br>C<br>C<br>C<br>C<br>C<br>C<br>C<br>C<br>C<br>C<br>C<br>C | <ul> <li>➡ Form1</li> <li>ตัวแปร a</li> <li>ตัวแปร b</li> <li>ตัวแปร k\$</li> </ul> | Text1<br>Text2<br>Text3         |               | Project - Project1          | )<br>Jule_text.txt) |
|                                                                                                |                                                                                     |                                 |               |                             |                     |

รูป 5.6 ที่ module1เป็น text file ที่เก็บค่าตัวแปรแบบ const

| <u>.</u>    | Project1 - Form1 (Code)               |      | _ 🗆 🗙 |
|-------------|---------------------------------------|------|-------|
| Fo          | rm _                                  | Load | •     |
|             | Private Sub Form_Load()               | )    | -     |
|             | Text1 = a<br>Text2 = b<br>Text3 = k\$ |      |       |
| _<br>_<br>_ | End Sub                               |      |       |

รูบ 5.7 ทดสอบเขียนโปรแกรมติดต่อกับตัวแปรใน module1

| 🐃 Form1    |          |  |
|------------|----------|--|
| ตัวแปร a   | 10       |  |
| ตัวแปร b   | 30       |  |
| ตัวแปร k\$ | samraeng |  |
|            |          |  |
|            |          |  |

รูป 5.8 run program ตัวแปร a,b และ k\$ จะแสดงที่ text1,text2 และ text3 ตามลำดับ

## 5.3 การเปิดและปิด File

ก่อนที่จะทำการบันทึกหรือเรียกดูข้อมูลเราจะต้องทำการเปิดข้อมูลก่อนเสมอ file ที่ ถูกเปิด จะถูกเก็บไว้ในหน่วยความจำ ซึ่งถูกแบ่งออกเป็นพื้นที่ทำให้เราสามารถเปิด file ได้หลาย ๆ file ใน เวลาเดียวกันได้ รูปแบบคำสั่งที่ใชในการเปิด file มีดังนี้

Open <File name> for <mode> [ access access] [lock] As [#] File number\_ [ len=reclength]

โดยที่

file name เป็นชื่อ file ตาม driectory ที่ต้องการเปิด เช่น "c:\sam1\module\_text.txt" เป็นต้น Mode ใช้กำหนดรูปแบบในการเปิด file

- Append ใช้ในกรณีบันทึกต่อท้าย file
- ใช้ในกรณีที่ต้องการเปิด binary file
- input ใช้ในกรณีเปิด file เพื่ออ่านข้อมูล
- output ใช้ในกรณี เปิด file เพื่อบันทึกข้อมูล
- (ค่า default) ใช้ในกรณีต้องการเปิด random access file

Access จะระบุหรือไม่ก็ได้ใช้กำหนดการทำงานที่สามารถกระทำกับ file นั้นได้

- read ใช้กำหนดให้ file ที่เปิดอ่านข้อมูลได้อย่างเดียว
- write ใช้กำหนดให้ file ที่เปิดบันทึกข้อมูลได้อย่างเดียว
- read write ใช้กำหนดให้ file ที่เปิดสามารถอ่านและเขียข้อมูลได้

Lock จะระบุหรือไม่ก็ได้ ใช้กำหนดให้ Lock File ก่อนดำเนินการใด ๆ กับ file ในกรณีเปิด file แบบ Multi-user

- share กำหนดให้ file นั้นสามรถเปิดได้โดย User หลาย ๆ คน
- Lock Read กำหนดให้ file นั้นใช้ได้เพียง User เดียว และใช้ในการอ่านเท่านั้น
- Lock Write กำหนดให้ File นั้นใช้ได้เพียง User เดียว และใช้ในการบันทึกเท่านั้น
- Lock Read Write กำหนดให้ใช้ file ได้ เพียง User เดียวโดยใช้ได้ทั้งอ่านและเขียน

Filenumber เป็นมายเลขพื้นที่ในหน่วยความจำที่จะใช้เก็บ File ที่เปิดซึ่งมี่ค่าอยู่ระหว่าง 1-511 ในการกำหนด จะระบุพื้นที่หลังเครื่องหมาย "#"

Len จะระบุหรือไม่ก็ได้โดยมี 2 ความหมายดังนี้

- ขนาดของ record ในกรณีเปิด file แบบ random
- ขนาดของ file ในกรณีเปิด file แบบ sequential

file ที่ถูกเปิดจะถูกเก็บไว้ในหน่วยความจำซึ่งถูกแบ่งออกเป็นพื้นที่จำนวน 511 พื้นที่ พื้นที่ที่ใช้ เก็บ file จะไม่สามรถนำมาใช้ได้อีกจนกว่าพื้นที่นั้นจะถูกยกเลิกดังนั้นในกรณีที่ต้องการเปิด file เพิ่ม จะต้องทราบว่ามีพื้นที่ใดว่างบ้างโดยใช้ฟังชั่น FreeFile ตรวจสอบ

ตัวอย่าง 5.1

| 🐂 Project1 - Mic        | icrosoft Visual Basic [design]                                          | × |
|-------------------------|-------------------------------------------------------------------------|---|
| <u>Eile Edit View E</u> | <u>Project Format Debug Run Query Diagram Iools Add-Ins Window Help</u> |   |
| 🛛 😼 • 👌 • T             | ■ 🖙 🖬 🙏 🗠 ⇔ → 🗉 🗉 🗟 📽 🗟 🐊                                               |   |
| X Barris Pro            | Form1                                                                   | × |
| General                 |                                                                         |   |
| N 🔛 A                   | Project1 (Project1)                                                     |   |
|                         | EE                                                                      |   |
| ⊻ ⊙ 📰                   | Text1                                                                   |   |
| ≡∄ ⊴ ⊵ ≛                | P                                                                       |   |
| Ö 🗆 🗀                   |                                                                         |   |
| Ē 🔊 🔨                   |                                                                         |   |
|                         |                                                                         |   |
|                         |                                                                         |   |

รูป 5.9 สร้าง project ตามรูป

| 🐺 Project1 - Form1 (Code) |                                                                                                    |   |  |  |
|---------------------------|----------------------------------------------------------------------------------------------------|---|--|--|
| F                         | orm 🔽 Load                                                                                                    | • |  |  |
|                           | <pre>Private Sub Form_Load() Open "c:\sam1\doc_scada\module_text.txt" For Input As #1 Text1 = FreeFile(rangenumber)</pre> |   |  |  |
| Ē                         | End Sub                                                                                                    | • |  |  |

รูป 5.10 เขียนโปรแกรม ที่ sub form\_load

| 💐 Form1 |   | _ 🗆 X |
|---------|---|-------|
|         |   |       |
|         |   |       |
|         | 2 |       |
|         |   |       |
|         |   |       |
|         |   |       |
|         |   |       |
|         |   |       |

รูป 5.11 text1 แสดงพื้นที่ว่างในหน่วยความจำ

ในกรณีที่ต้องการยกเลิกใช้งาน file ใด เราสามารปิด file นั้นแล้วคืนพื้นที่นั้นให้กับหน่วยความจำ ด้วยคำสั่ง Close [#filenumber] เช่นเมื่อต้องการปิด file หมายเลข 1 จะใช้ Close #1 เป็นต้น

#### 5.4 การดูขนาดของ File

เมื่ออยากทราบขนาดของ File ที่ทำการเปิดขึ้นมาใช้งาน ทำได้โดยการใช้คำสั่ง LOF ซึ่งมีรูปแบบ ดังนี้

LOF(#FILENUMBER)

จาก project ในตัวอย่าง 5.1 ให้เพิ่ม text2 เข้ามาในโปรเจ็กแล้วเขียนโปรแกรมเพิ่มเติมดังรูป

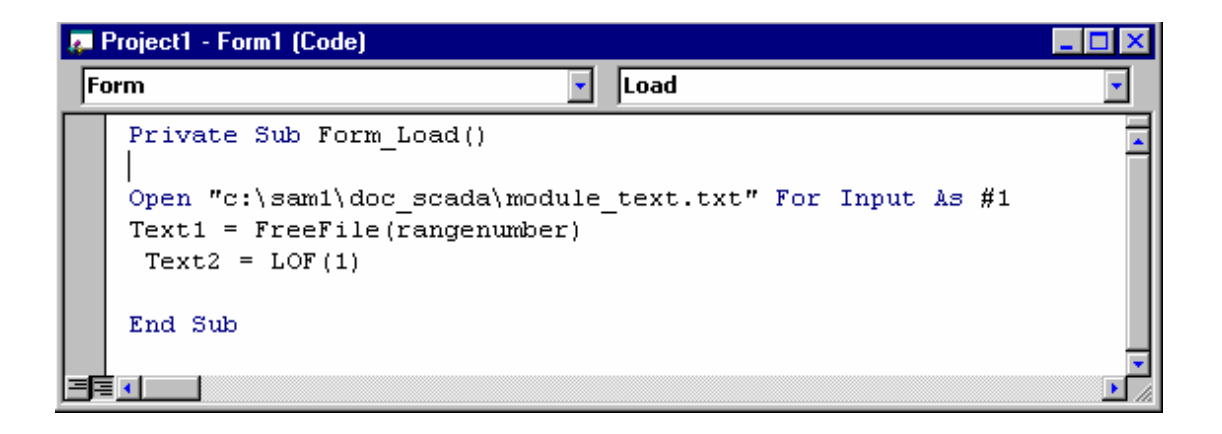

| 📬, Form1 |                                   |                              |
|----------|-----------------------------------|------------------------------|
|          |                                   |                              |
|          | 2                                 |                              |
|          | 72                                |                              |
|          |                                   |                              |
|          | รูป5.12 การใช้คำสั่ง LOF(#Filenur | <br>nber)เพื่อดูขนาดของ file |

รูป 5.13 text2 บอกขนาดของ file #1

# 5.5 การอ่านข้อมูลจาก Sequential File

ขั้นตอนการอ่านข้อมูลจาก Sequential File

- Line Input #flienumber เป็นคำสั่งที่ใช้อ่านข้อมูล 1 บรรทัด

- input #flienumber เป็นคำสั่งที่ใช้อ่านข้อมูลที่ถูกแบ่งด้วย เครื่องหมาย ","

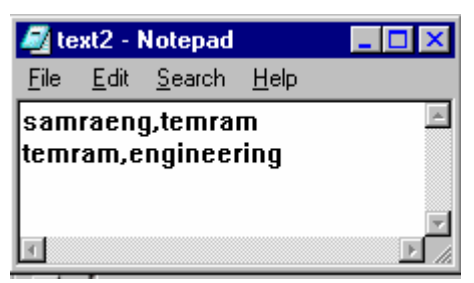

ตัวอย่าง 5.2

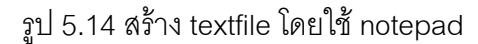

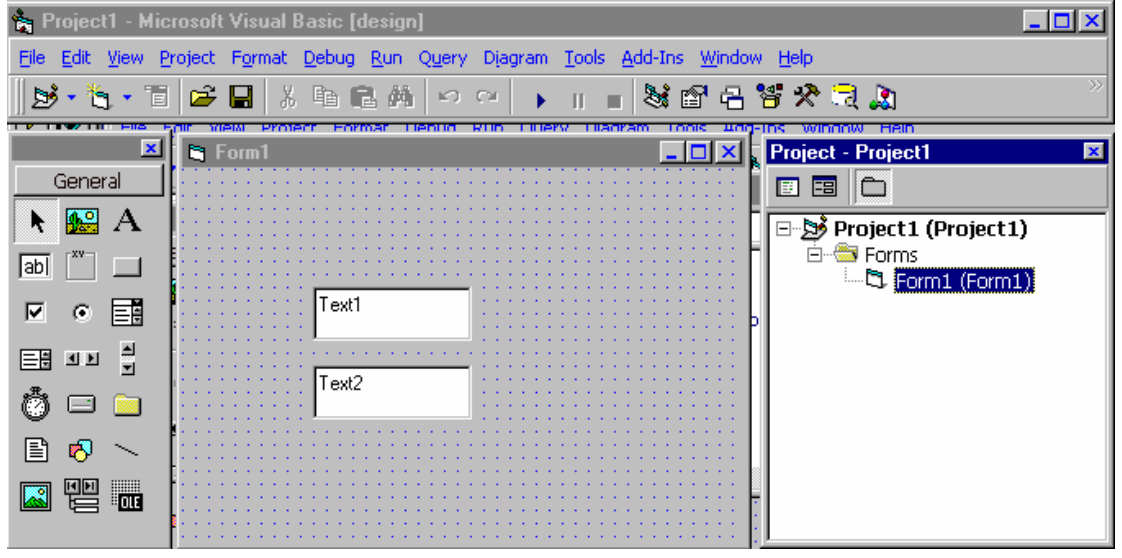

รูป 5.14 สร้าง project ประกอบด้วย 2 textbox

| 🖉 F | 📮 Project1 - Form1 (Code)                                                                                                    |   |  |
|-----|----------------------------------------------------------------------------------------------------|---|--|
| Fo  | orm 🔽 Load 🔽                                                                                                    |   |  |
|     | <pre>Private Sub Form_Load() Dim a\$ Open "c:\sam1\doc_scada\text2.txt" For Input As #1 Line Input #1, a\$ Text1 = a\$ Input #1, a\$ Text2 = a\$</pre> |   |  |
|     | End Sub                                                                                                    | • |  |
| 13F |                                                                                                    |   |  |

รูป 5.15 การใช้คำสั่ง input และ line input

| 💐 Form1 |                 |  |
|---------|-----------------|--|
|         |                 |  |
|         |                 |  |
|         | samraeng,temram |  |
|         | temram          |  |
|         |                 |  |
|         |                 |  |
|         |                 |  |

รูป 5.16 แสดงความแตกต่างระหว่าง input และ line input

### 5.6 EOF(N)

ย่อมาจาก End Of File คำสั่งสำหรับตรวจสอบการสิ้นสุดฐานข้อมูลเมื่อ N เป็นหมายเลข

file

# ตัวอย่าง 5.3

| 🐂 Project1 - Mici                                                                                                    | rosoft Visual Basic [design]                                                        |                                                                                                    |  |  |  |
|----------------------------------------------------------------------------------------------------|-------------------------------------------------------------------------------------|----------------------------------------------------------------------------------------------------|--|--|--|
| <u>Eile E</u> dit <u>V</u> iew <u>P</u> r                                                                                                    | roject F <u>o</u> rmat <u>D</u> ebug <u>R</u> un Q <u>u</u> ery Diagram <u>T</u> oo | ols <u>A</u> dd-Ins <u>W</u> indow <u>H</u> elp                                                                                                    |  |  |  |
| 😼 • 🏷 • 🛅                                                                                                    | 😂 🖬 🕺 🍋 😁 😁 🕞 👔                                                                     | - 装留品等外录象 **                                                                                                    |  |  |  |
| General<br>A<br>ab) (**)<br>(*) (*)<br>(*) (*) | Text1                                                                               | Properties - Text1         Text1 TextBox         Alphabetic         Categorized         MousePointer       0 - Default         MultiLine       True         OLEDragMode       0 - Manual         OLEDropMode       0 - None         PasswordChar       RightToLeft         RightToLeft       False         ScrollBars       2 - Vertical         TabIndex       0         Tag       • |  |  |  |
| รูป 5.17                                                                                                    |                                                                                     |                                                                                                    |  |  |  |
| object                                                                                                    | property                                                                            | defind                                                                                                    |  |  |  |
| Text1                                                                                                    | mutiline                                                                            | true                                                                                                    |  |  |  |

scrollbar

vertical

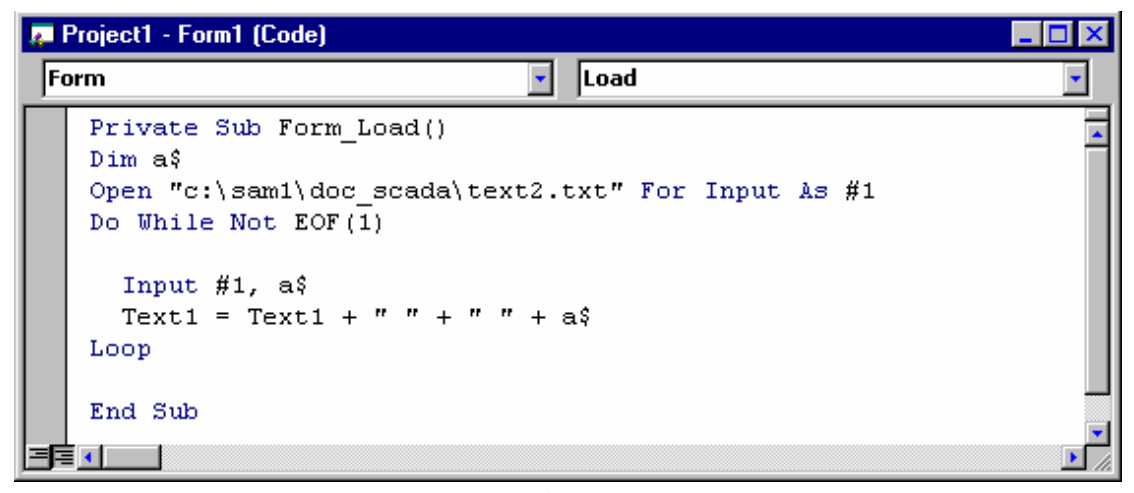

รูป 5.18

| 🖷, Form1 |                                    | _ 🗆 🗙 |
|----------|------------------------------------|-------|
|          |                                    |       |
|          | samraeng temram temram engineering | *     |
|          |                                    | T     |
|          |                                    |       |

รูป 5.19 พิจรณาเทียบกับรูป 5.14

# 5.6 การบันทึกข้อมูลลงใน text file

การบึนทึกข้อมูลชนิด text file ลงใน hard disk ทำได้โดยการเปิด file แล้วตามด้วย Mode จาก input เป็น

- output เมื่อต้องการบันทึกทับข้อมูลเดิม

- Append เมื่อต้องการบันทึกต่อท้ายข้อมูลเดิม

ตัวอย่าง 5.4 แสดงการเขียนโปรแกรมเพื่อบันทึกข้อมูลชนิด text file

| 🖉 Project1 - Form1 (Code) |                                                                                   |          |
|---------------------------|-----------------------------------------------------------------------------------|----------|
| Fo                        | orm 🔽 Load                                                                        | <b>T</b> |
|                           | Private Sub Form_Load()                                                           | <b></b>  |
|                           | Open "c:\sam1\doc_scada\test_write.txt" For Output As #1                          |          |
|                           | Print #1, " hello Mr samraeng"<br>Print #1, " how are you to day"<br>Close #1<br> |          |
|                           | End Sub                                                                           |          |
|                           |                                                                                   |          |

รูป 5.20 แสดงการเขียน program เพื่อพิมพ์ข้อความ 2 บันทัดลงใน file ชื่อ "test\_write.txt"

หลังจาก Run program ลองใช้ program note pad เปิดดูข้อความใน file ดังกล่าว

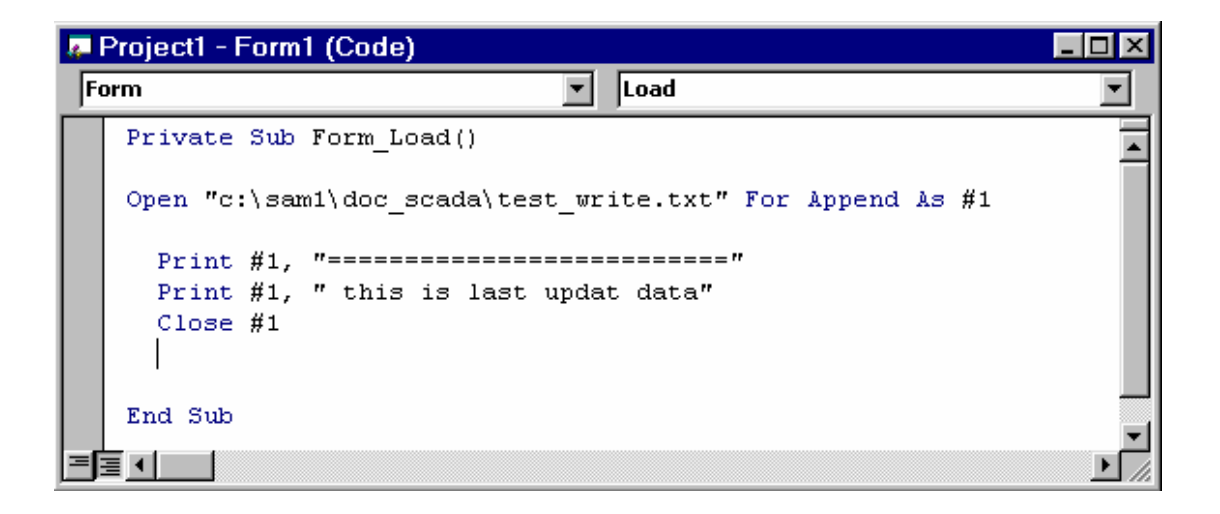

รูป 5.21 แสดงการเขียนโปรแกรมเพื่อบันทึกข้อมูลต่อจากข้อมูลเดิม

หลังจาก Run program ลองใช้ program note pad เปิดดูข้อความใน file

ดังกล่าวอีกครั้ง

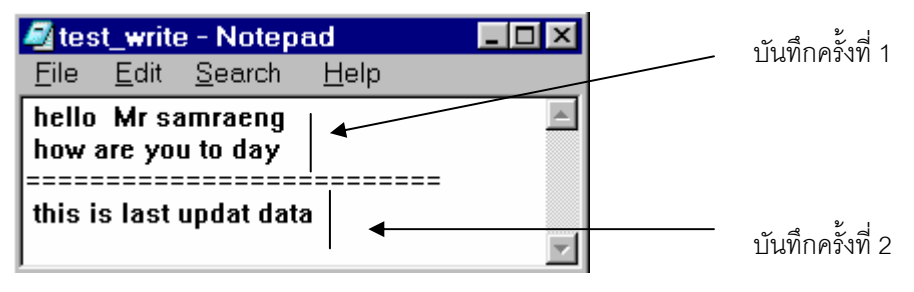